# 使用擴展萬用字元配置直接傳送到Unity連線郵箱

### 目錄

<u>簡介</u> <u>必要條件</u> <u>需求用元件</u> <u>線</u> 麗 難 期 解

## 簡介

本文檔介紹如何在Cisco Unity Connection(CUC)中使用分機掩碼將呼叫直接轉接至語音信箱。

作者: Cisco TAC工程師Luis Gomez。

# 必要條件

#### 需求

思科建議您瞭解以下主題:

- Unity Connection
- •思科整合通訊管理員(CUCM)

#### 採用元件

本檔案中的資訊是根據CUC 9.X版或更新版本,透過作業階段啟始通訊協定(SIP)或Skinny Call Control Protocol(SCCP)與CUCM 9.x或更新版本整合。

本文中的資訊是根據特定實驗室環境內的裝置所建立。文中使用到的所有裝置皆從已清除(預設) )的組態來啟動。如果您的網路運作中,請確保您瞭解任何指令可能造成的影響。

# 組態

步驟1.在CUCM上建立新的語音郵件配置檔案:

導覽至Advanced Features > Voice Mail > Voice Mail Profile > Add New

| 語音郵件配置檔名稱          | 為此配置檔案使用可分辨名稱                   |
|--------------------|---------------------------------|
| 說明                 | 可選                              |
| 語音郵件引導             | 為當前整合分配預配置的引導號和呼叫搜尋空間(CSS),如果是S |
| 語音信箱掩碼             | 使用萬用字元匹配使用者分機的撥號計畫,例如:使用XXXX匹配  |
| 將此設定為系統的預設語音郵件配置檔案 | 未選中                             |

如下圖所示:

| Voice Mail Profile Name* | TransferToVM |
|--------------------------|--------------|
| Description              |              |
| Voice Mail Pilot**       | 1100/CSS-All |
| Voice Mail Box Mask      | xxxx         |

步驟2.在CUCM上創建新的CTI路由點:

導覽至Device > CTI Route Point > Add New, 設定以下設定:

裝置名稱 為此路由點使用可分辨名稱 說明 可選 裝置池 使用預配置的裝置池進行語音郵件整合 呼叫搜尋空間 使用預配置的CSS進行語音郵件整合

如下圖所示:

| Registration:                    | Unknown            |
|----------------------------------|--------------------|
| IPv4 Address:                    | None               |
| 🗹 Device is trusted              |                    |
| Device Name*                     | TransferToVM       |
| Description                      | DirectTransferToVM |
| Device Pool*                     | Default            |
| Common Device Configuration      | < None >           |
| Calling Search Space             | CSS-All            |
| _ocation *                       | Hub_None           |
| Iser Locale                      | < None >           |
| 1edia Resource Group List        | < None >           |
| letwork Hold MOH Audio Source    | < None >           |
| Jser Hold MOH Audio Source       | < None >           |
| Jse Trusted Relay Point*         | Default            |
| Calling Party Transformation CSS | < None >           |
| Geolocation                      | < None >           |

🗹 Use Device Pool Calling Party Transformation CSS

在Association部分下面新增New Line,將Directory Number配置為星號+萬用字元,以匹配使用者 分機的撥號計畫:

如下圖所示:

| Directory Number Intorni                                                                                                    | acion                                                         |  |
|----------------------------------------------------------------------------------------------------|---------------------------------------------------------------|--|
| Directory Number*                                                                                                    | *XXXX                                                         |  |
| Route Partition                                                                                                    | PT-All                                                        |  |
| Description                                                                                                    | DirectTransferToVM                                            |  |
| Alerting Name                                                                                                    |                                                               |  |
| ASCII Alerting Name                                                                                                    |                                                               |  |
| External Call Control Profile                                                                                                    | < None >                                                      |  |
| Associated Devices                                                                                                    | TransferToVM                                                  |  |
| Dissociate Devices                                                                                                    | **                                                            |  |
| Dissociate Devices                                                                                                    | **                                                            |  |
| Dissociate Devices<br>Directory Number Setting                                                                                                    | <b>*</b> *                                                    |  |
| Dissociate Devices<br><b>Directory Number Setting</b><br>Voice Mail Profile                                                                              | <b>↓</b> ▲<br>Is<br>TransferToVM                              |  |
| Dissociate Devices<br><b>Directory Number Setting</b><br>Voice Mail Profile<br>Calling Search Space                                                      | ►<br>IS<br>TransferToVM<br>CSS-All                            |  |
| Dissociate Devices<br><b>Directory Number Setting</b><br>Voice Mail Profile<br>Calling Search Space<br>BLF Presence Group*                               | ►<br>Is<br>TransferToVM<br>CSS-All<br>Standard Presence group |  |
| Dissociate Devices<br><b>Directory Number Setting</b><br>Voice Mail Profile<br>Calling Search Space<br>BLF Presence Group*<br>User Hold MOH Audio Source | ★★ Is TransferToVM CSS-All Standard Presence group < None >   |  |

在**呼叫轉接和呼叫代答設定**下,選擇**全部轉接**到**語音郵件**選項:

| all Forward and Call Pickup Settings—  |            |
|----------------------------------------|------------|
|                                        | Voice Mail |
| Calling Search Space Activation Policy |            |
| Forward All                            | 🔽 or       |

驗證

如果轉接至與\*XXXX匹配的任何模式到達CTI路由點,語音信箱掩碼XXXX僅允許路由4位分機 ,Unity Connection將呼叫作為轉發呼叫接收到該分機,並將呼叫者直接傳送到使用者郵箱。

## 疑難排解

對於到達CUC預設開始問候語的轉接呼叫,<u>請使用Unity Connection的遠端埠狀態監視器(rPSM</u>)來 驗證轉接分機。